### ИНСТРУКЦИЯ

### по настройке подключения посредством СКЗИ «КриптоПро CSP»

Не рекомендуется использовать КриптоПро CSP и ViPNet CSP на одном рабочем месте. Если у вас установлен ViPNet CSP и имеется полученный в ЦИТ dst-файл, то вам уже не нужно устанавливать КриптоПро CSP или Континент TLS-клиент и неквалифицированный сертификат для защищенного подключения.

Обращаем внимание, что для Windows 11 должно использоваться СКЗИ «КриптоПро CSP» не ниже версии 5.0.

Установку СКЗИ «КриптоПро CSP» следует производить с учтенного дистрибутива, который можно приобрести у компании-производителя ООО «Крипто-Про» или ее партнеров. Ссылка на скачивание пробной версии СКЗИ «КриптоПро CSP» с сайта производителя (предварительно необходимо пройти бесплатную регистрацию на сайте): https://www.cryptopro.ru/products/csp/downloads.

Если на компьютере ранее не производилась установка КриптоПро CSP, то будет автоматически активирована пробная лицензия сроком 3 месяца. В дальнейшем (либо если пробная версия программы уже устанавливалась на компьютер ранее) необходимо приобрести лицензию на право использования данной программы (приобретается на сайте производителя https://www.cryptopro.ru/order/ либо через компании-дилеры: https://cryptopro.ru/dealers?tid=84). Организации, имеющие лицевой счет в Федеральном казначействе, могут запросить дистрибутив и лицензию на право использования КриптоПро CSP версии 4.0 в УФК по Чувашской Республике на безвозмездной основе. Для этого необходимо представить в орган казначейства Письмо и оптический носитель с возможностью однократной записи (CD-R, DVD-R). Органы исполнительной власти и органы местного самоуправления Чувашии также могут получить лицензии и дистрибутив КриптоПро CSP версии 5.0 в АУ «ЦИТ» Минцифры Чувашии на безвозмездной основе. Для этого необходимо написать нам почту uc@cap.ru.

Запустите исполняемый файл установщика и нажмите на кнопку «Установить». Программа установится на ваш компьютер.

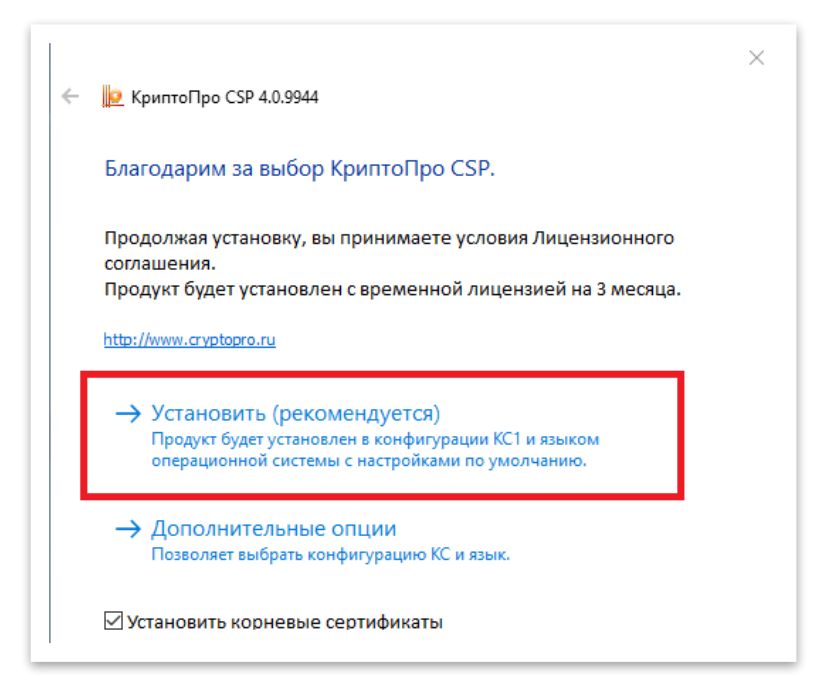

Выберите «Установить (рекомендуется)»

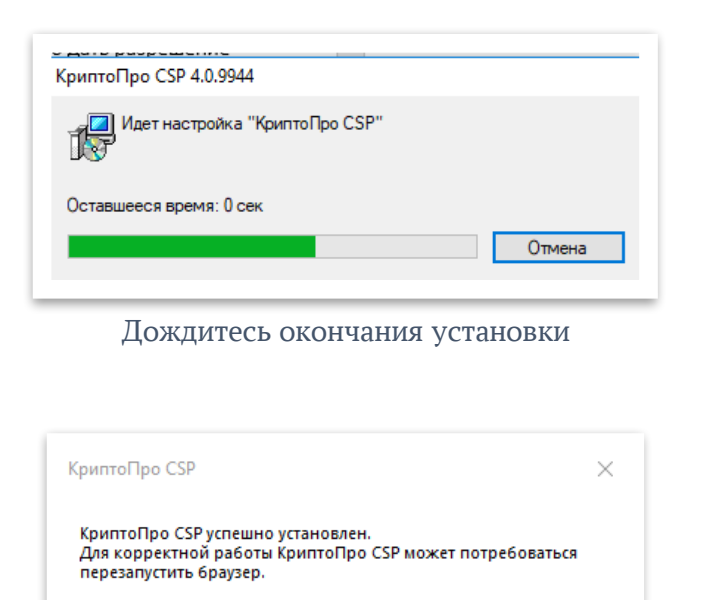

Перезагрузите компьютер

OK

## Установка плагина КриптоПро ЭЦП Browser plug-in

Ссылка на скачивание «КриптоПро CSP» с сайта производителя (требуется peruстрация): https://www.cryptopro.ru/products/cades/downloads.

Запустите скачанный исполняемый файл установщика и нажмите на кнопку «Установить». Программа установится на ваш компьютер. Для корректной работы необходимо перезапустить браузер.

В разделе «Расширения» настроек браузера плагин CryptoPro Extension должен быть включен, показано на рисунке ниже:

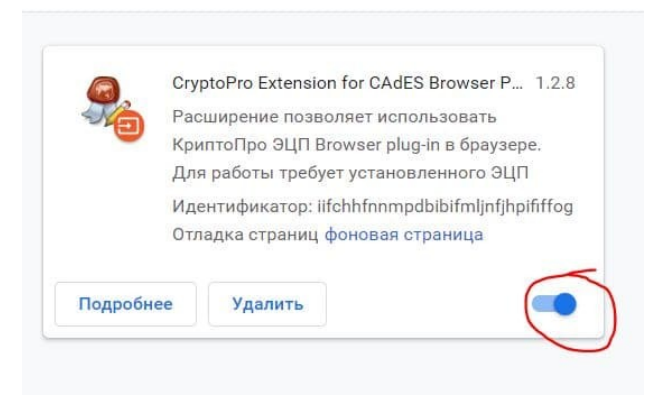

Откройте меню «Пуск» и найдите папку КРИПТО-ПРО. Нажав на нее, вы увидите выпадающий список, из которого необходимо выбрать «Настройки ЭЦП Browser Plug-in».

В открывшемся окне браузера необходимо добавить в список доверенных узлов строку с URL адресом сайта информационной системы, в которой планируется работать, например https://delo.cap.ru, после чего нажать знак «+» и «Сохранить», как показано на рисунке ниже:

# Настройки КриптоПро ЭЦП Browser Plug-in

Список надежных узлов, которые не причинят вред вашему компьютеру и данным. Для заданных вебузлов КриптоПро ЭЦП Browser Plug-in не будет требовать подтверждения пользователя при открытии хранилища сертификатов, создании подписи или расшифровании сообщения. При добавлении вебузлов в надежные можно использовать символ "\*" для указания всех субдоменов данного узла.

Важно! При добавлении веб-узла в список надежных, вы должны быть уверены, что вебскрипты, загруженные или запущенные с данного веб-узла, не могут нанести вред компьютеру или данным.

#### Список доверенных узлов

### Установка корневого сертификата удостоверяющего центра

Загрузите корневой сертификат УЦ АУ «ЦИТ» Минцифры Чувашиипо ссылке:

http://uc-cit.cap.ru/aia/uc-au-cit2023.crt

Откройте корневой сертификат УЦ АУ «ЦИТ», щелкнув по нему дважды левой кнопкой мыши, и нажмите на кнопку «Установить сертификат»:

| 8  | Сертификат                                                   |                                                                                                  | $\times$ |
|----|--------------------------------------------------------------|--------------------------------------------------------------------------------------------------|----------|
| 06 | ощие Состав Пут                                              | ть сертификации                                                                                  |          |
|    | Сведения<br>Этот сертифика<br>• Все полития<br>• Все полития | я о сертификате<br>ат предназначается для:<br>ки выдачи<br>ки применения                         | _        |
|    | Кому выдан:                                                  | АУ "Центр информационных технологий"<br>Минцифры Чувашии<br>АХ "Центр информационных технологий" |          |
|    | Действите                                                    | Минцифры Чувашии<br>лен с 21.06.2021 по 21.06.2036                                               |          |
|    | Установ                                                      | ить сертификат Заявление поставщ                                                                 | ика      |
|    |                                                              |                                                                                                  | ОК       |

Откроется окно «Мастер импорта сертификатов».

Расположение хранилища необходимо выбрать «Текущий пользователь»:.

| ← 🛃 | Мастер импорта сертификатов                                                                                                    | × |  |  |  |  |
|-----|----------------------------------------------------------------------------------------------------|---|--|--|--|--|
|     | Мастер импорта сертификатов                                                                                                    |   |  |  |  |  |
|     | Этот настер поногает копировать сертификаты, списки доверия и списки отзыва<br>сертификатов с локального диска в хранилище сертификатов.                                                                                                    |   |  |  |  |  |
|     | Сертификат, выданный центром сертификации, является подтверждением вашей<br>личности и содержит информацию, необходимую для защиты данных или<br>установления защищенных сетевых подключений. Хранилице сертификатов —<br>это область оснствы, предлазначенная для хранения сертификатов. |   |  |  |  |  |
|     | Расположение хранилища<br>• Текущий пользователь Окальный компьютер                                                                                                    |   |  |  |  |  |
|     | Для продолжения нажните кнопку "Далее".                                                                                                    |   |  |  |  |  |
|     |                                                                                                    |   |  |  |  |  |
|     | Далее Отмен                                                                                                    | a |  |  |  |  |
|     |                                                                                                    |   |  |  |  |  |

Выберите «Поместить все сертификаты в следующее хранилище» - Обзор - «Доверенные корневые центры сертификации»:

| Хранилище сертификатов                                                                              |  |  |
|----------------------------------------------------------------------------------------------------|--|--|
| Хранилища сертификатов - это системные области, в которых<br>хранятся сертификаты.                  |  |  |
| Windows автоматически выберет хранилище, или вы можете указать<br>расположение сертификата вручную. |  |  |
| 🔿 Автоматически выбрать хранилище на основе типа сертификата                                        |  |  |
| Поместить все сертификаты в следующее хранилище                                                     |  |  |
| Хранилище сертификатов:                                                                             |  |  |
| 06300                                                                                               |  |  |

| Выбери<br>хотите | те хранилище сертифи<br>использовать. | катов, которое в   | зы |
|------------------|---------------------------------------|--------------------|----|
|                  | Личное                                |                    | ^  |
|                  | Доверенные корневь                    | е центры сертис    |    |
|                  | Доверительные отно                    | шения в предпри    |    |
|                  | Промежуточные цент                    | ры сертификаци     |    |
|                  | Объект пользователя                   | я Active Directory |    |
|                  | Ловеренные излател                    | и                  | *  |
| <                |                                       | >                  |    |
| Пока             | азать физические хран                 | илища              |    |
|                  |                                       |                    |    |

нажмите «ОК»

| Хранилиц       | е сертификатов                                  |                            |                 |       |
|----------------|-------------------------------------------------|----------------------------|-----------------|-------|
| Храни<br>храня | пища сертификатов - это<br>гся сертификаты.     | о системные област         | ги, в которых   |       |
| Windo          | ws автоматически выбер<br>южение сертификата вр | ет хранилище, ил<br>учную. | и вы можете ука | зать  |
| 0              | Автоматически выбрать                           | хранилище на осн           | ове типа сертиф | иката |
| ۲              | Поместить все сертифик                          | аты в следующее            | хранилище       |       |
|                | Хранилище сертификато                           | DB:                        |                 |       |
|                | Доверенные корневые                             | центры сертифика           | эции            | Обзор |
|                |                                                 |                            |                 |       |
|                |                                                 |                            |                 |       |
|                |                                                 |                            |                 |       |
|                |                                                 |                            |                 |       |
|                |                                                 |                            |                 |       |
|                |                                                 |                            |                 |       |
|                |                                                 |                            |                 |       |
|                |                                                 |                            |                 |       |

Нажмите «Далее»

Затем нажмите на кнопку «Готово»:

| ← 4 | 🖗 Мастер импорта сертификатов                                 |                                       | ×  |
|-----|---------------------------------------------------------------|---------------------------------------|----|
|     | Завершение мастера импорта серти                              | фикатов                               |    |
|     | Сертификат будет импортирован после нажатия кнопк             | и "Готово".                           |    |
|     | Были указаны следующие параметры:                             |                                       |    |
|     | Хранилище сертификатов, выбранное пользователен<br>Содержимое | Доверенные корневые цен<br>Сертификат |    |
|     | ٢                                                             | >                                     |    |
|     |                                                               | Готово Отме                           | на |

Рисунок 12

В открывшемся диалоговом окне с предупреждением нажмите «Да». Импорт сертификата завершен.

### Вход в информационную систему

Для входа в необходимую информационную систему необходимо перейти на сайт информационной системы, например СЭД - https://delo.cap.ru. Обратите внимание, что адрес сайта необходимо прописывать полностью, включая протокол https://. При обращении по указанному URL сайт запросит сертификат пользователя:

| Тема                  | Издатель       | Серийный номер |  |
|-----------------------|----------------|----------------|--|
| Мининформполитики Чу  | БУ "Центр инфо | рмац           |  |
| типипирораполитики чу |                | Jindig         |  |
|                       |                |                |  |
|                       |                |                |  |
|                       |                |                |  |
|                       |                |                |  |
|                       |                |                |  |

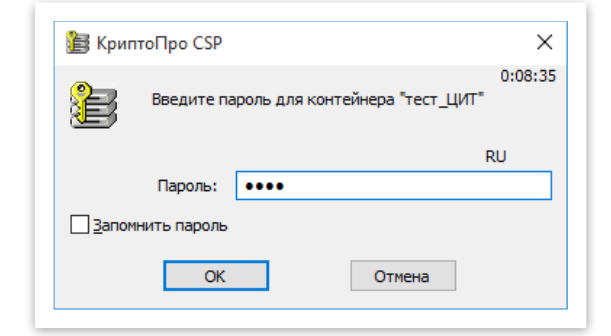

Выберите действующий сертификат пользователя, выданный вам в удостоверяющем центре АУ «ЦИТ» Минцифры Чувашии. Наберите пароль контейнера закрытого ключа и нажмите кнопку «ОК».

После появится запрос на разрешение операции с ключами - нажмите «Да»:

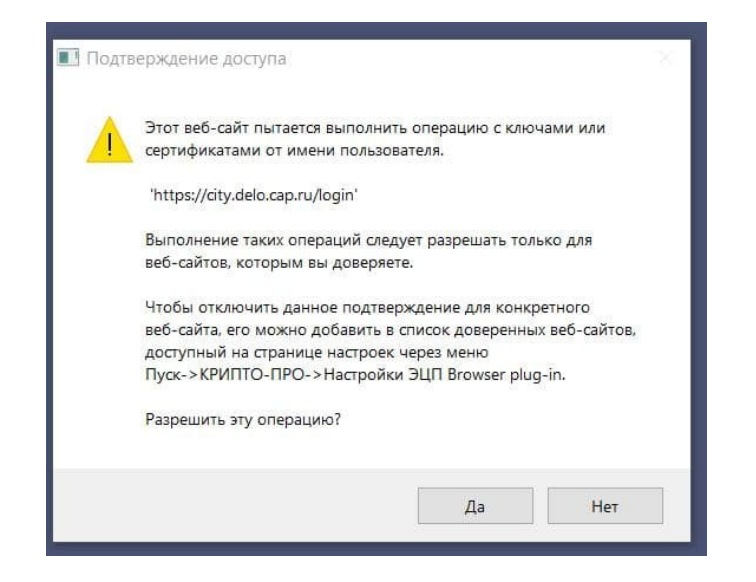

При успешном завершении операции отобразится форма авторизации СЭД (либо другой используемой вами информационной системы):

|              |    | C    | эд чр |
|--------------|----|------|-------|
| Логин/Пароль | ЭП | ЕСИА |       |
|              |    |      |       |
| Логин        |    |      |       |
| Пароль       |    |      |       |
|              |    | 0    | войти |
|              |    |      |       |
|              |    |      |       |

Далее необходимо ввести логин и пароль вашей учетной записи.

Если после совершения всех описанных выше шагов необходимый вам ресурс все равно не открывается, при этом на компьютере установлен антивирус, добавьте сайт в доверенные веб-адреса антивируса.

Так, для антивируса Kaspersky Endpoint Security необходимо открыть настройки — базовая защита — защита от веб-угроз — настройка — доверенные веб-адреса, после чего нажать «добавить» и указать \*.cap.ru/\* — ок — сохранить.